# Deep Excavation in Berlin Sand

| For LUSAS version:       | 21.0                                             |
|--------------------------|--------------------------------------------------|
| For software product(s): | LUSAS Bridge plus or LUSAS Civil&Structural plus |
| With product option(s):  | Geotechnical, Nonlinear                          |

### **Problem Description**

Data measured during the construction of a deep excavation in Berlin with a tie-back wall has been used to establish a benchmark problem which is presented in detail by Schweiger [S1]. In this example comparison is made with the particular solution MC1 [S2] in which the water level in the excavation is lowered in a single step.

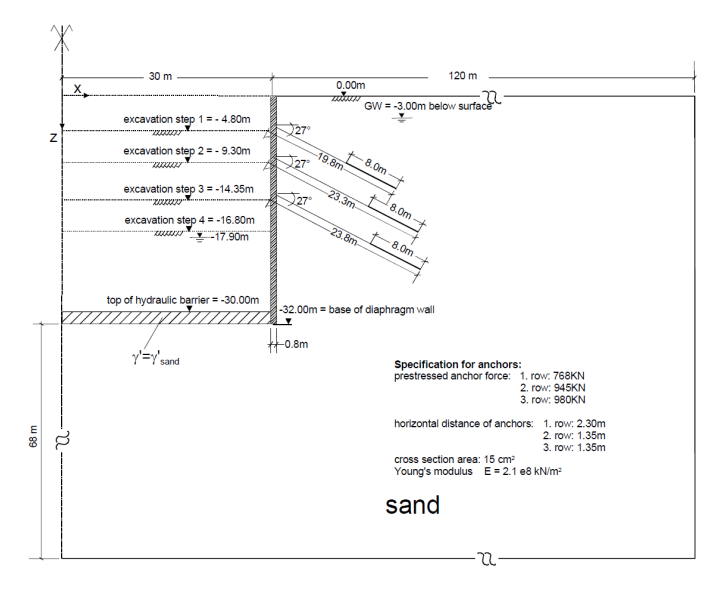

Figure 1: Deep excavation in Berlin sand

Figure 1 illustrates the layout of the tie-back wall, which was constructed in an area composed of Berlin sand with the water table found 3 metres below the ground surface.

The excavation process was carried out in four phases and reached a depth of 16.8 metres. The diaphragm wall was supported by three rows of prestressed anchors, which were spaced in the out-of-plane direction, as detailed in Figure 1.

### Keywords

Two phase elements, activation, deactivation, interface elements, excavation, anchor, prestressed force, water table.

### **Associated Files**

Associated files can be downloaded from the user area of the LUSAS website.

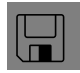

**berlin\_sand.lvb** carries out automated modelling of the example.

- Use File > New to create a new model of a suitable name in a chosen location.
- Use File > Script > Run Script to open the lvb file named above that was downloaded and placed in a folder of your choosing.

### **Objectives**

This example demonstrates how different functions of LUSAS can be employed to replicate the process of dewatering during an excavation along with the installation of a retaining wall and supporting anchors.

### **Preparing the Model Features**

A new model is created, set the analysis category as 2D, and specify the model units as kN,m,t,s,C.

### **Feature Geometry**

The model is created by entering point coordinates using the command **Geometry** > **Point** > **By Coords**. These points define the excavation pit shape, as shown in figures 2 and 3. Then by drawing lines between these points using **Geometry** > **Line** > **By Points...** surfaces are formed from the lines using the command **Geometry** > **Surface** > **By Lines** (Figure 4). The user has a variety of options and facilities to use, which enables them to construct the model with ease. We recommend the use of the **Copy** command to reduce the time needed to develop the model.

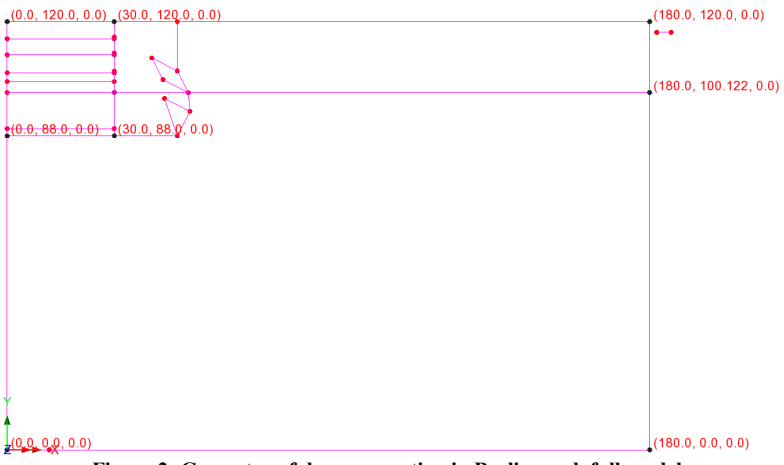

Figure 2: Geometry of deep excavation in Berlin sand, full model.

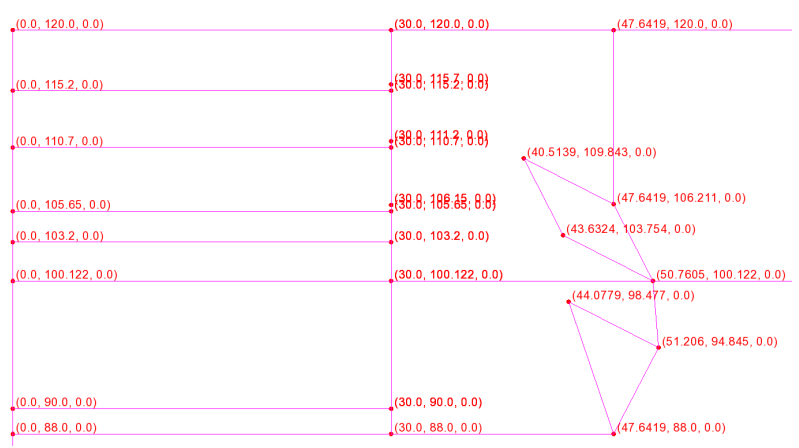

Figure 3: Geometry of the excavation and anchors

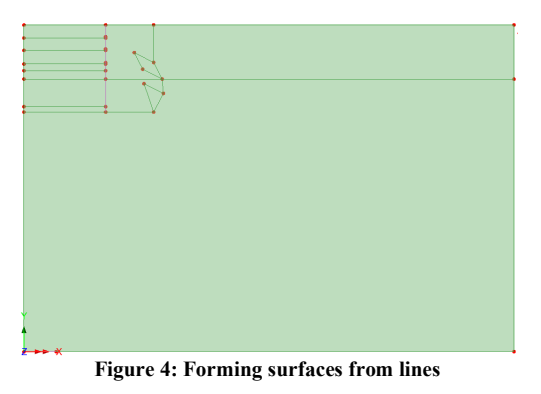

It is important to make anchors independent of the soil mass, so they are connected directly to the diaphragm wall (Figure 5). Moreover, the points and lines of the wall are made unmergeable, with the exception of the last point, also shown in Figure 5.

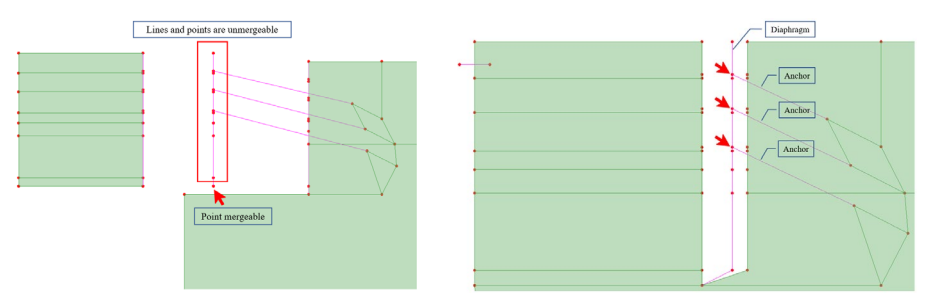

Figure 5: Lines and points status (mergeable, unmergeable), anchor connections

## **Preparing the Model Attributes**

### **Defining the Mesh**

- The default number of line mesh divisions is 4. This gives a somewhat coarse mesh, so the default number of line mesh divisions is increased to those shown in figure 6.

- The surface features are meshed using two phase plane strain, quadrilateral elements (QPN8P).

- The impermeable layer is meshed using plane strain, quadrilateral, quadratic elements (QPN8).

- The diaphragm wall is meshed using plain strain beams (BMI3N) with an element length of 1m.

- The anchor rods are meshed with linear bar elements (BAR2) with the number of divisions of 1. Whilst the grout uses quadratic bar elements (BAR3) of length 1m.

- Two phase plane strain interfaces elements (IPN6P) are used between the soil and wall.

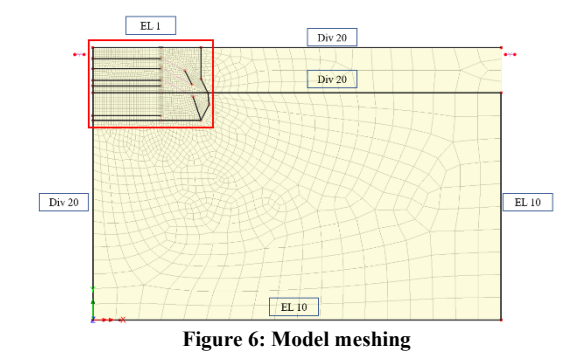

### **Defining the Geometric Properties**

Geometric attributes for the diaphragm and anchors are created using the command **Attributes > Geometric > Line** as shown in figure 7. The wall is 80cm thick whilst the cross-sectional area of the  $1^{st}$  row anchor rods is 13.7cm<sup>2</sup> and the  $2^{nd}$  row anchor rods 15.3cm<sup>2</sup>.

| Analysis category              | 2D Inclano        |           |                         |               |
|--------------------------------|-------------------|-----------|-------------------------|---------------|
| Definition                     | 20 sipiune        |           |                         |               |
| Erom library                   | / calculator      |           | UK Sections             |               |
| Rotation ab                    | out centroid 0 ~  |           | Universit Desires (DC4) |               |
| Mirrored ab                    | out axis None     |           | Universal Beams (BS4)   |               |
| C Enter proper                 | ties              |           | 914x305x289kg UB        |               |
| Usage                          | Plane Strain Beam | ~         |                         | 100%          |
|                                |                   |           |                         |               |
| In-plane thicknes              | 3                 |           | Value<br>0.8            |               |
| In-plane thicknes<br>Visualise | •<br>Taj          | pering >> | Value<br>0.8            | ction details |

**Figure 7: Geometric properties** 

The grouted part of the anchors is assigned a circular section (Figure 8).

| Analysis category 2D Inplane     |                     |                       |
|----------------------------------|---------------------|-----------------------|
| Definition                       |                     | Parametric Sections   |
| Rotation about centroid          | 0 ~ °               | Circular Sections     |
| Mirrored about axis              | None 🗸              | 1-5ct1 (CSS D=0.0438) |
| Enter properties                 |                     | 1.301 (035 0-00030)   |
|                                  |                     |                       |
| e<br>Cross sectional area (A)    | y origin Centroid ~ | R4                    |
| Second moment of area about      | z axis (lzz)        | 0.180662E-6           |
| Eccentricity in y direction (ey) | an ( Gy)            | 0.0                   |
| Visualise                        | Tapering >>         | Section details       |
| Name Grout Section               |                     | ~ (3)                 |

Figure 8: Geometric properties of grouted part of the anchor

### **Defining the Materials**

Berlin sand is modelled by the Modified Mohr-Coulomb (MMC) with Rankine cut-off material and the diaphragm wall and anchors by linear elastic (LE) materials. Properties are given in table 1.

| Parameter          |                      |                      |                     | Anchor             | Diaphragm             | Hydraulic<br>barrier |
|--------------------|----------------------|----------------------|---------------------|--------------------|-----------------------|----------------------|
|                    | 0-20m                | 20-40m               | >40m                |                    |                       |                      |
| Model              | MMC                  | MMC                  | MMC                 | LE                 | LE                    | MMC                  |
| Density            | 1.9 t/m <sup>3</sup> | 1.9 t/m <sup>3</sup> | 1.9t/m <sup>3</sup> | 7 t/m <sup>3</sup> | 2.4t/m <sup>3**</sup> | 1.9 t/m <sup>3</sup> |
| Young's<br>Modulus | 47000 kPa            | 244000<br>kPa        | 373000<br>kPa       | 210E6<br>kPa*      | 30 GPa                | 244000<br>kPa        |
| Poisson's<br>ratio | 0.3                  | 0.3                  | 0.3                 | 0.15               | 0.15                  | 0.3                  |
| Friction<br>angle  | 35°                  | 38°                  | 38°                 | -                  | -                     | 38°                  |
| Dilatancy<br>angle | 5°                   | 6°                   | 60                  | -                  | -                     | 60                   |
| Cohesion           | 1.0 kPa              | 1.0 kPa              | 1.0 kPa             | -                  | -                     | 1.0 kPa              |
| K <sub>0</sub>     | 0.43                 | 0.43                 | 0.43                | -                  |                       | 0.43                 |

### **Table 1: material properties**

\* The Young's moduli of the anchors are adjusted by dividing them by the spacing between anchors. Plane strain elements are used to model a 1m length of the excavation, so the loads applied to the anchor by the wall are only *1/space between anchors* of the actual loads.

\*\* In the first phase of analysis 1, the diaphragm's density is assumed to be 0 T/m3 so that the wall's weight is not taken into account during this initial stage.

The anchor properties are given in table 2 and the grout properties in table 3.

| Table | 2: | Anchor | properties |
|-------|----|--------|------------|
|-------|----|--------|------------|

|               | EA        | А                      | Eanchor    |
|---------------|-----------|------------------------|------------|
| Upper anchors | 2.87E5 kN | $1.37E-3 m^2$          | 2.1E8/2.3  |
|               |           |                        | kN/m²/m    |
| Lower anchors | 3.22E5 kN | 1.53E-3 m <sup>2</sup> | 2.1E8/1.35 |
|               |           |                        | kN/m²/m    |

**Table 3: Anchor properties** 

|               | EA/m                      | А                         | Egrout               |
|---------------|---------------------------|---------------------------|----------------------|
| Upper anchors | 4.92x10 <sup>5</sup> kN/m | 1.50674E-3 m <sup>2</sup> | 326.5E6              |
|               |                           |                           | kN/m <sup>2</sup> /m |
| Lower anchors | 8.38x10 <sup>5</sup> kN/m | 1.50674E-3 m <sup>2</sup> | 556.2E6              |
|               |                           |                           | kN/m <sup>2</sup> /m |

Additional two-phase properties are listed in table 4. Note: the hydraulic conductivity is arbitrary because there is no water flow in this problem,

Table 4: Additional hydraulic properties

| Partially<br>saturated<br>parameters | Bulk<br>modulus<br>water | Hydraulic<br>conductivity | Density<br>fluid   | Saturation<br>at residual<br>water<br>content | Saturation<br>at full<br>water<br>content |
|--------------------------------------|--------------------------|---------------------------|--------------------|-----------------------------------------------|-------------------------------------------|
| Sand                                 | 2.1E6 kPa                | 1.0 m/s                   | 1 t/m <sup>3</sup> | 0.0                                           | 1.0                                       |

In addition, we need the properties at interface between the soil and wall. Two-phase interface elements are used because we want to use the effective rather than total stress in calculating the normal stress across the interface. However, normal interface properties are used for the section of wall facing the impermeable membrane as it is assumed that no water is present in the membrane and that the effective and total stresses are the same. Properties are given in table 5.

| Interface       | Angle of friction | Cohesion | Hydraulic conductivity |
|-----------------|-------------------|----------|------------------------|
| Wall/sand <20m  | 28.0°             | 0.8 kPa  | 0.0 m/s                |
| Wall/sand > 20m | 30.4°             | 0.8 kPa  | 0.0 m/s                |

| Table 5: | Tangential | slip | interface | properties |
|----------|------------|------|-----------|------------|
|----------|------------|------|-----------|------------|

### **Defining the Supports**

The base of the model is constrained in both X and Y directions, while the lateral sides are limited in the X direction (Figure 9).

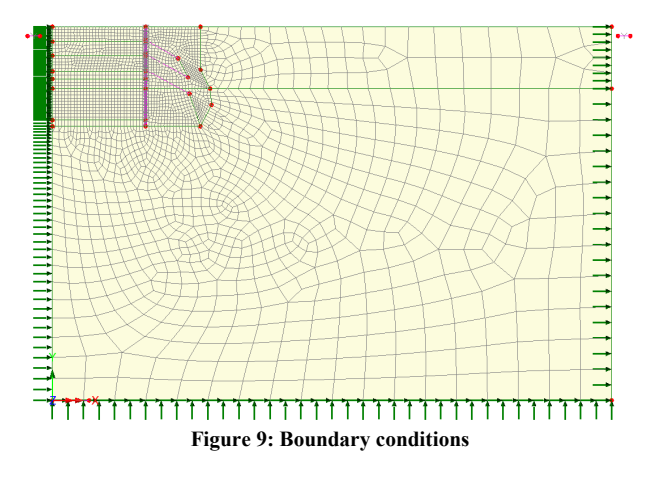

### **Defining the Loads**

The anchor forces are defined through the command **Attributes** > **Loading** > **Stress and Strain** (Figure 10) with the force being divided by the space between the anchors. For the first row the applied force is 768/2.3 = 333.913 kN/m, whilst the applied forces in the second and third rows are 700 kN/m and 725.926 kN/m respectively.

| Stress and Strain                                           |                                        |             | >                         |
|-------------------------------------------------------------|----------------------------------------|-------------|---------------------------|
| Analysis category                                           | 2D Inplane                             |             |                           |
| Usage  Element descrip Point Include joint Bar Element name | tion<br>ne Osurface Ovolume<br>is<br>v | Ex          | Value<br>333.913          |
| Stress and strain ty Target Initial Residual (NL on         | ре<br>(у)                              |             |                           |
| Name Ba                                                     | r_row1                                 |             | <ul><li>✓ ▲ (1)</li></ul> |
|                                                             | Close                                  | ancel Apply | Help                      |

Figure 10: Prestressed force in anchor

The water pressure distribution associated with a phreatic surface is defined by the command **Attributes > Loading > Water Pressure Distribution** (Figure 11). We define two water pressure distributions as we have two phreatic levels, one inside and the other outside of the excavation area (figure 11). These are assigned to specific boundaries as illustrated in figure 12.

| Water Pressure Distribution                                           | × Water Pressure Dis                | tribution ×                                     |
|-----------------------------------------------------------------------|-------------------------------------|-------------------------------------------------|
| Analysis category 20 Inplane                                          | Analysis category                   | 2D Inplane                                      |
| Pressure profile                                                      | Pressure profile                    |                                                 |
| O Calculated from phreatic surface 2:Water_Level                      | <ul> <li>Calculated from</li> </ul> | phreatic surface 1:In_Excavation ~              |
| Density of fluid 1.0                                                  |                                     | Density of fluid 1.0                            |
| <ul> <li>Assigned to faces</li> </ul>                                 | <ul> <li>Assigner</li> </ul>        | d to faces                                      |
| <ul> <li>Include face pressure (for water/solid interface)</li> </ul> | 1                                   | clude face pressure (for water/solid interface) |
| Assigned to continuum                                                 | Assigner                            | d to continuum                                  |
| O Fully defined by profiles, assigned to continuum                    | Fully defined by                    | profiles, assigned to continuum                 |
| Profile variation <select></select>                                   | F                                   | Profile variation <select> &lt;</select>        |
| Name Ground Water                                                     | Name In                             | Excavation                                      |
| Close Cancel Apply Help                                               |                                     | Close Cancel Apply Help                         |
| Out of excavation area                                                | Ins                                 | side the excavation area                        |

Figure 11: Water Pressure Distribution attribute

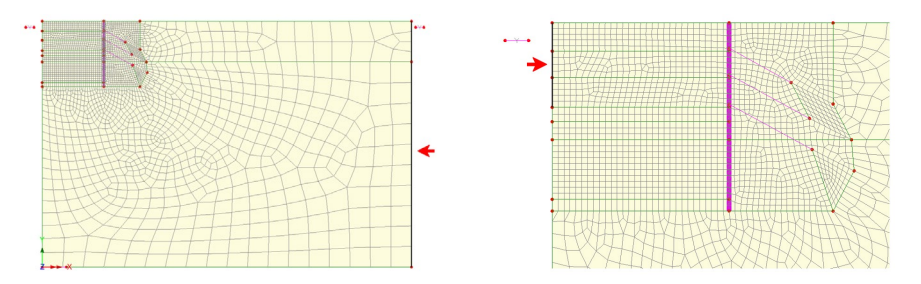

Figure 12: Assigning Water Pressure Distribution in and out of excavation area.

Lowering of the water level in the excavation is achieved using the command **Attributes** > **Loading** > **Prescribed Displacement** (figure 13). A vertical translation of -14.9m in the Y direction is applied to the phreatic surface.

| Analysis category | 2D Inplan  | B       |         |              |
|-------------------|------------|---------|---------|--------------|
| O Total           |            |         | ital    |              |
|                   |            | Free    | Fixed   | Displacement |
|                   | x          | 0       | $\circ$ |              |
| Translation in    | Y          | 0       | •       | -14.9        |
|                   | z          | 0       |         |              |
|                   | ×          | 0       |         |              |
| Rotation about    | Y          | 0       |         |              |
|                   | z          | 0       | 0       |              |
| Hinge rotation    |            | 0       |         |              |
| Pore pressure     |            | 0       | 0       |              |
| Name Lowe         | ering Wate | r Level |         | (9)          |

Figure 13: Lowering water level

### **Defining Other Attributes**

To accurately simulate the excavation and supporting process, the deactivation and activation functions are used to remove soil and install the diaphragm wall and anchors.

- □ Activate attributes are used for activating specific anchors during specific stages. The command to be used is Attributes > Activate and Deactivate...
- □ Deactivation attributes are assigned to the sand layers to simulate the excavation process and also to the anchors before their installation. The attributes are generated using the command **Attributes** > **Activate and Deactivate**... The deactivation of the sand layers also requires the deactivation of the corresponding interface elements. The deactivation option **Distribute over the stage** (figure 14)

allows the residual forces to be reduced gradually over the load stage and improves convergence when the residual forces to be redistributed are large.

| Deactivate                                                                                        | × Deactivate                                                                                                    |
|---------------------------------------------------------------------------------------------------|----------------------------------------------------------------------------------------------------|
| Follow active mesh     Closing part     Fixed whilst deactivated     Or Custom inactive treatment | Stiffness reduction factor ILCE=6<br>Inactive node control<br>Follow active mesh<br>Fixed whilst deactivated<br>Line mesh control None ~ |
|                                                                                                   | Force redistribution Percentage to redistribute 100.0                                                                                    |
| Name Deactivate Anchors                                                                           | (1)  O Distribute over stage Number of increments                                                                                        |
| OK Cancel Apply                                                                                   | Help OK Cancel Help                                                                                                    |

Figure 14: Deactivate attribute customization

□ We define two **Phreatic Surface Attributes** which are assigned to lines shown in Figure 15.

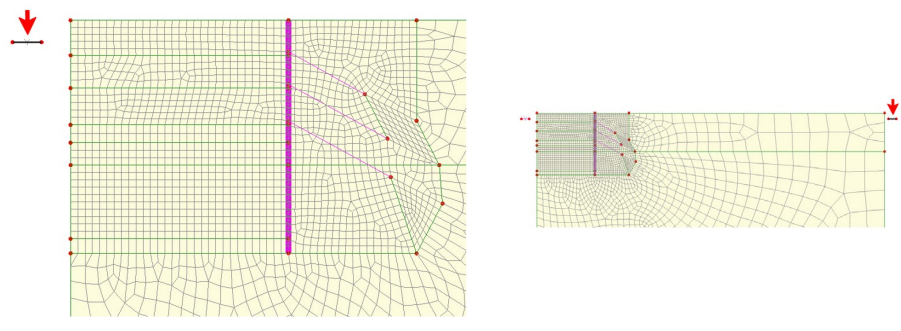

Figure 15: Phreatic Attribute

### **Running the Analysis**

We consider the following analysis and construction stages.

### Analysis 1 > Initial Phase

The first analysis (figure 16) establishes the initial stress and water pressure distributions. The wall is present but with zero density. In this particular case, this does not affect the initial stress calculation. The anchors are deactivated.

Gravity is included in this phase by right-clicking on the phase name and selecting **gravity**.

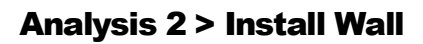

In Analysis 2, we include the wall density by assigning the diaphragm material properties as shown in figure 17.

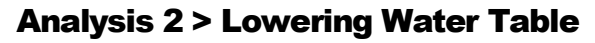

In this phase we lower the water table before starting the excavation process (Figure 18). Automatic loading is used.

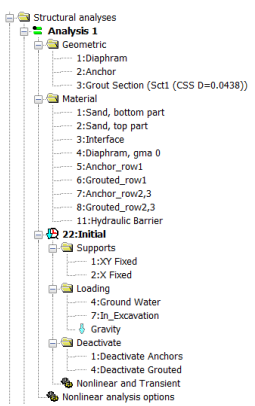

**Figure 16: Initial Phase** 

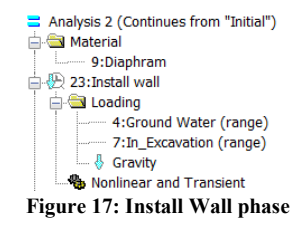

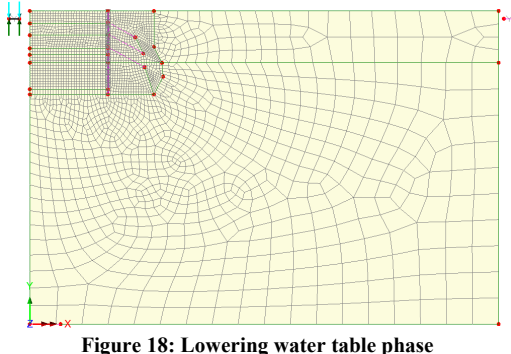

### Analysis 2 > Lock-in Lower Water

In the previous stage, the phreatic surface defining the water level in the excavation was lowered using automatic loading. Gravity and water pressures need to be restored prior to the use of automatic loading in the excavation stage that follows.

### Analysis 2 > Excavation Layer 1

To excavate the first layer, we use deactivation by assigning **Deactivate** attribute to the soil surface. It is important to note that the interface related to this layer must also be deactivated (Figure 19). Automatic loading is used during this phase.

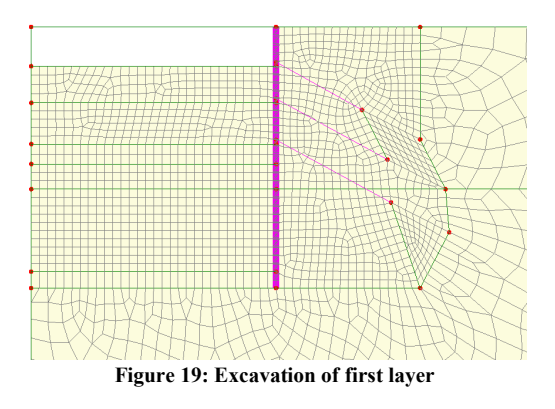

### Analysis 2 > Install 1<sup>st</sup> Row Anchors

The first row of anchors is activated. The user has to select the anchors, then assign them the attribute Activate. The prestressed load of 333.913 kN/m is included in this stage (Figure 20). Automatic loading is used to gradually apply the prestress load.

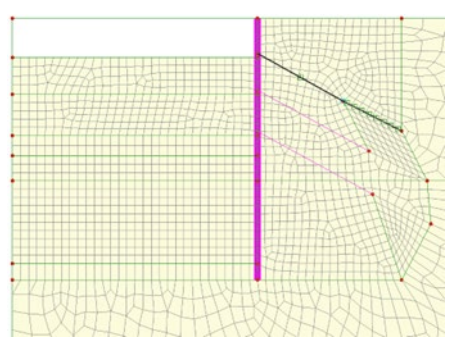

Figure 20: Installing first row anchors

### Analysis 2 > Lock-in 1<sup>st</sup> Row Anchors

The anchor load was applied using automatic loading. Gravity and water pressures need to be restored prior to the use of automatic loading in the excavation stage that follows.

### Analysis 2 > Excavation Layer 2

To excavate the second layer, we use deactivation by assigning **Deactivate** attribute to the soil surface. It is important to note that the interface related to this layer must also be deactivated (Figure 21).

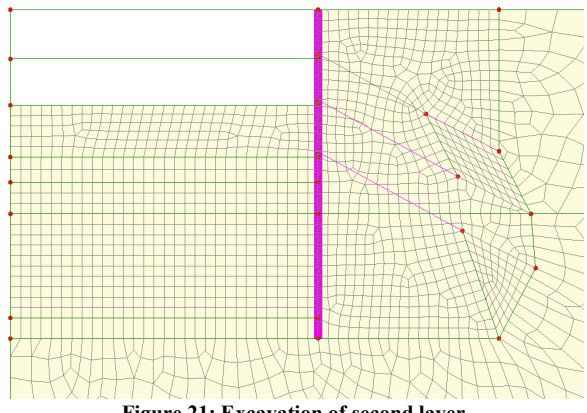

Figure 21: Excavation of second layer

### Analysis 2 > Install 2<sup>nd</sup> Row Anchors

The second row of anchors is activated. The user has to select the anchors, then assign them the attribute **Activate**. The prestressed load of 700 kN/m is included in this phase (Figure 22). Automatic loading is used to gradually apply the prestress load.

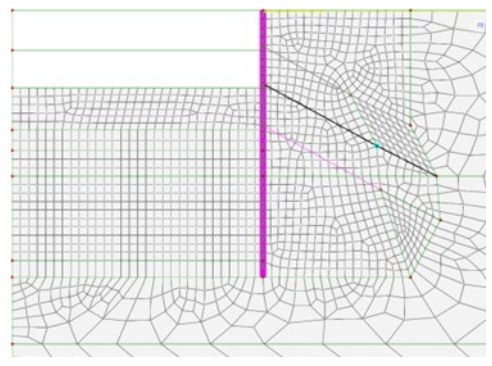

Figure 22: Installing second row anchors

### Analysis 2 > Lock-in 2<sup>nd</sup> Row Anchors

The anchor load was applied using automatic loading. Gravity and water pressures need to be restored prior to the use of automatic loading in the excavation stage that follows.

### Analysis 2 > Excavation Layer 3

We deactivate the third layer with the interface associated (Figure 23). Automatic loading is used.

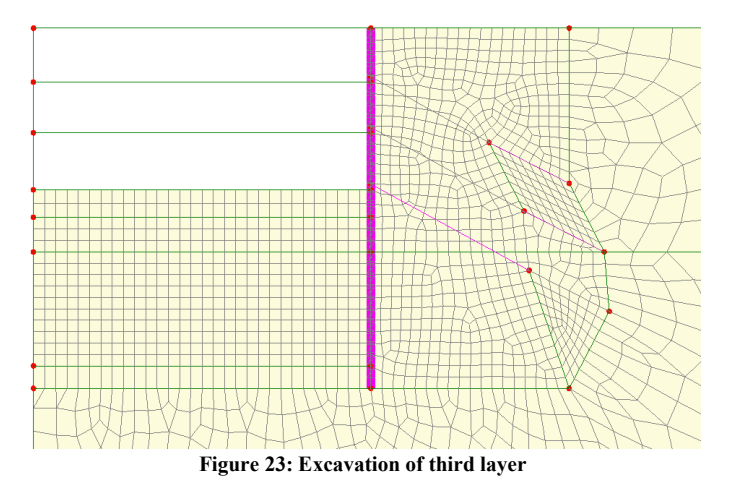

### Analysis 2 > Install 3<sup>rd</sup> Row Anchors

The third row of anchors is activated. The user has to select the anchors, then assign them the attribute **Activate**. The prestressed load of 725.926 kN/m is included in this phase (Figure 24). Automatic loading is used to gradually apply the prestress load.

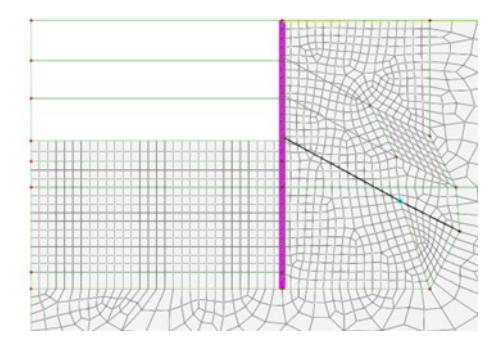

Figure 24: Installing third row anchors

### Analysis 2 > Lock-in 3<sup>rd</sup> Row Anchors

The anchor load was applied using automatic loading. Gravity and water pressures need to be restored prior to the use of automatic loading in the excavation stage that follows.

### Analysis 2 > Excavation Layer 4

We deactivate the fourth layer along with the associated interface (Figure 25). Automatic loading is used.

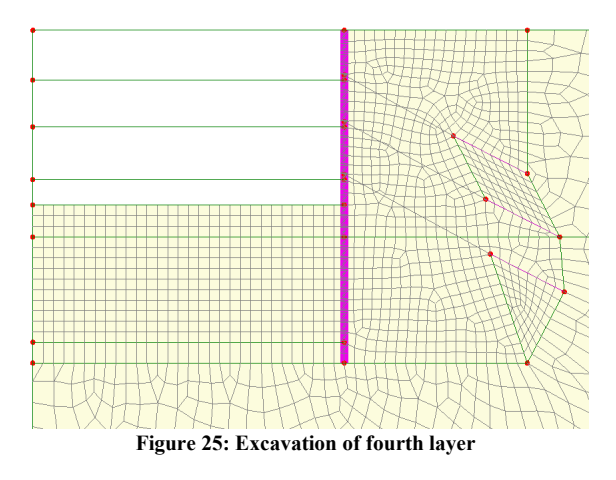

### **Nonlinear solution parameters**

This analysis is one of those that requires an adjustment to the solution parameters. Using the default parameters, the problem failed to solve but it was noted that for many of the iterations the maximum line search size was being used. The maximum number of iterations were increased to 30 and the **Advanced...** parameters selected (figure 26). The line search size parameters were changed to give a minimum scale size of 0.01 and a maximum scale size of 10 (figure 27). With these changes the problem solved without further issue.

| Incrementation            |                 | Solution strategy                 |          |  |  |  |
|---------------------------|-----------------|-----------------------------------|----------|--|--|--|
| Nonlinear                 |                 | Same as previous loadcase         |          |  |  |  |
| Incrementation            | Manual 🗸        | Max number of iterations          | 30       |  |  |  |
| Starting load factor      | 0.1             | Residual force norm               | 0.1      |  |  |  |
| Max change in load factor | 0.0             | Incremental displacement norm     | 1.0      |  |  |  |
| Max total load factor     | 1.0             |                                   | Advanced |  |  |  |
| Adjust load based on co   | onvergence      | Incremental I USAS file output    | -        |  |  |  |
| Iterations per increment  | 4               | Same as previous loadcase         |          |  |  |  |
|                           | Advanced        | Output file                       | 1        |  |  |  |
| Time domain               |                 | Plot file                         | 1        |  |  |  |
|                           | Two Phase 🗸 🗸   | Restart file                      |          |  |  |  |
| Initial time step         | 0.0             | May or other of environmentation  |          |  |  |  |
| Total response time       | 100.0E6         | Max number of saved restarts      |          |  |  |  |
| Automatic time stepping   | 9               | Log he                            | 1        |  |  |  |
|                           | Advanced        | History file                      | 1        |  |  |  |
|                           |                 | Save a restart at the end of this | control  |  |  |  |
| Common to all             |                 |                                   |          |  |  |  |
| Max time steps of         | or increments 0 |                                   |          |  |  |  |

Figure 26: Increase in number of maximum allowed iterations

| Nonlinear convergence                 |                      |                                 | Nonlinear iterative accele | eration         |           |  |
|---------------------------------------|----------------------|---------------------------------|----------------------------|-----------------|-----------|--|
| Maximum absolute residual 10.0E21     |                      | Strategy                        | Minimise                   | including resid | du; ~     |  |
| Root mean square of residuals 10.0E21 |                      | Additional parameters           | Custom                     | ~               |           |  |
| Displacement norm 1.0                 |                      | 1.0                             | Maximum number of line     | e searches      | 3         |  |
| Residual work norm 10.0E21            |                      | Line search tolerance factor    |                            | 0.8             |           |  |
| Two-phase solution strategy           |                      |                                 | Maximum line search an     | plification fac | tor 0.0   |  |
| Groundwater solution                  | ater solution Auto ~ |                                 | Maximum line search at     | 10.0            | 10.0      |  |
| Permeability                          | Aut                  | 0 \                             | Maximum ine search su      | epiengui        | 10.0      |  |
| Euclidean pressure norm 0.1           |                      | Minimum line search step length |                            |                 |           |  |
| Incremental Euclidean press           | ure norm             | 0.0                             | Separate iterative loo     | op for contact  | procedure |  |

Figure 27: Change to default line search parameters

## **Viewing the Analysis**

Figure 28 shows the porewater pressure distribution at the end of the excavation whilst figure 29 shows the resultant displacement contours plotted on the final displaced shape.

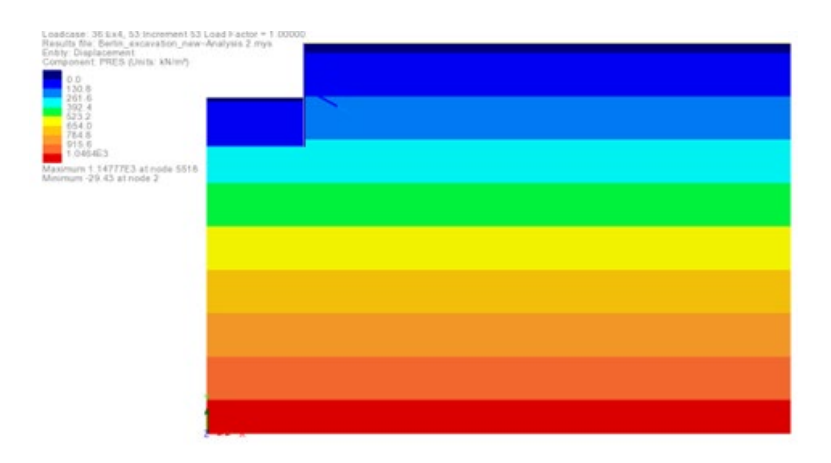

Figure 28: Pore water pressure at end of analysis

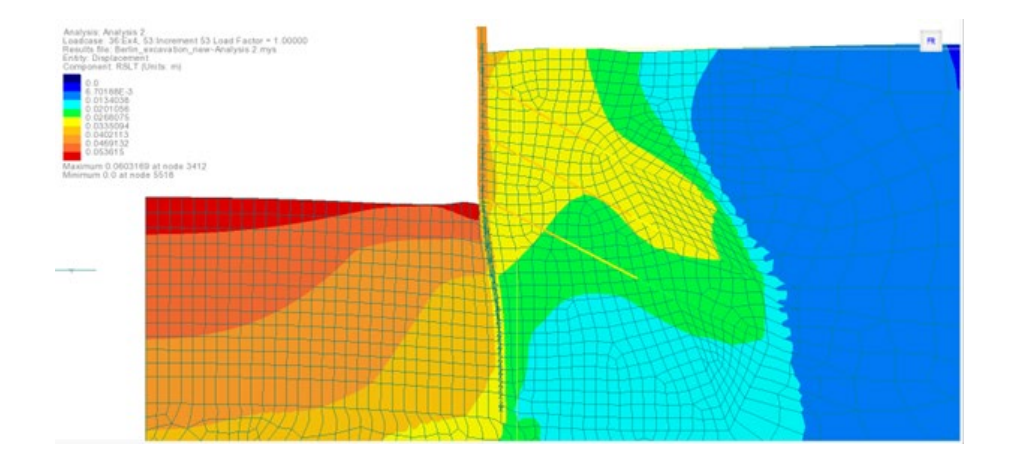

Figure 29: Resultant displacements at end of analysis

The material parameters used in the model are the same as those chosen for the model MC1 in Schwieger's report [S2]. Results for the horizontal displacement along the wall and at the surface as well as the ultimate bending moments in the wall are detailed. The displacements are extracted from LUSAS using Utilities > Graph through 2D... facility which allows the plotting of data along a line cutting across the model. The bending moments are extracted using Utilities > Print Results Wizard... From the dialog Force/Moment – Plane Strain Beam is selected from the Entity dropdown list. Mz is checked in the Reported components and Coordinates is also checked (figure 30).

| Dan die tune                                                                                                    |                                                                                                    |                         |                                                                                              |
|----------------------------------------------------------------------------------------------------|----------------------------------------------------------------------------------------------------|-------------------------|----------------------------------------------------------------------------------------------|
| nesura type                                                                                                    | Components                                                                                                   |                         | Egenvalues                                                                                   |
| Results                                                                                                    |                                                                                                    |                         | Reported components                                                                          |
| Units                                                                                                    | Model units                                                                                                  | ~                       |                                                                                              |
| Loadcases                                                                                                    | 53:Increment 53 Load Factor = 1.000                                                                          | 00 V                    | Standard<br>                                                                                 |
| Entity                                                                                                    | Force/Moment - Plane Strain Beam                                                                             | ~                       |                                                                                              |
| Location                                                                                                    | Averaged nodal                                                                                               | ~                       |                                                                                              |
| Extent                                                                                                    | Elements showing results                                                                                     | ~                       | ⊕ □Energy                                                                                    |
| Output                                                                                                    | Tabular and Summary                                                                                          | ~                       |                                                                                              |
| Order                                                                                                    | Loadcase/Mesh                                                                                                | ~                       |                                                                                              |
| Transform                                                                                                    | Transformed None                                                                                             |                         |                                                                                              |
| Display of Display of Coordinate Of Coordinate Of Coordina | extreme envelope / smart combination re<br>for slice(s) Allow derived compor<br>ates<br>now<br>treeview Defa | sults<br>nents<br>sults | Precision © Significant figures © Decimal places □ Show trailing zeros □ Threshold value N/A |
|                                                                                                    | Name                                                                                                    |                         | √ × (new)                                                                                    |

Figure 30: Extracting wall bending moments

The results are shown in figure 31. The bending moment and the Y coordinate can be selected and copied to a program such as Excel to process and plot.

| 🔀 LUSAS Academic (Analyst Plus) - Print Results Witz | erd        |         |       |         |              |                                                |
|------------------------------------------------------|------------|---------|-------|---------|--------------|------------------------------------------------|
| File Edit View Utilities Window Grid He              | lp .       |         |       |         |              |                                                |
| 🗈 📽 🖬 📽 🖿 비행 🖻 🗙 1요 - 요 -                            | 40         |         |       | s • [   | <b>3</b>   ( | Ŋ⊢ <b>∆ \$•I•T↓</b> ♦ὣ⊗•♂                      |
| Utilities v 0 ×                                      | Gta        | ph3 Gu  | iph4  | LUSAS   | Views        | Serin sand.md Window 36 Force/Moment - Plane S |
| 📴 La 💽 Gr., 🌲 Al., 🕒 A., 🥓 Ut., 🛄 R.,                | <b>a</b> 4 | š 🗅 🖪 🛛 | 10    |         |              |                                                |
| 🖻 🚭 Berlin sand.ind                                  |            | Node A  | X     | Y       | z            | Mz[01.m]                                       |
| Utities (2)                                          | 1          | 4794    | 30.0  | 85.0    | 0.0          | 13.46465-12                                    |
| Print Results Wizard (1)                             | 2          | 7579    | 30.0  | 116.238 | 0.0          | -148.424                                       |
| - 00 1/PRW1                                          | 3          | 7580    | 30.0  | 116.775 | 0.0          | -99.2453                                       |
| Sectors (1)                                          | 4          | 7581    | 30.0  | 117,312 | 0.0          | -61.2093                                       |
| Circular Sections (1)                                | 5          | 7582    | 30.0  | 117.85  | 0.0          | -32,9127                                       |
| - C 1:Sct1 (CSS D=0.0438)                            | 6          | 7583    | 30.0  | 118.388 | 0.0          | -13.4886                                       |
|                                                      | 7          | 7584    | 30.0  | 118,925 | 0.0          | -2.79076                                       |
|                                                      | 8          | 7585    | 30.0  | 119.463 | 0.0          | -0.349845                                      |
|                                                      |            | 7586    | 30.0  | 115.45  | 0.0          | -175.39                                        |
|                                                      | 10         | 7587    | 30.0  | 111.7   | 0.0          | -176.562                                       |
|                                                      | 11         | 7588    | 30.0  | 112.2   | 0.0          | -106.446                                       |
|                                                      | 12         | 7589    | 30.0  | 112.7   | 0.0          | -61.0951                                       |
|                                                      | 13         | 7590    | 30.0  | 113.2   | 0.0          | -38.4817                                       |
|                                                      | 14         | 7591    | 30.0  | 113.7   | 0.0          | -36,8569                                       |
|                                                      | 15         | 7592    | 30.0  | 114.2   | 0.0          | -54,7604                                       |
|                                                      | 16         | 7593    | 30.0  | 114.7   | 0.0          | -90.7017                                       |
|                                                      | 17         | 7594    | 30.0  | 110.95  | 0.0          | -177.959                                       |
|                                                      | 18         | 7595    | 30.0  | 106.605 | 0.0          | 224,573                                        |
|                                                      | 12         | 7596    | 30.0  | 107.08  | 0.0          | 303.823                                        |
|                                                      | 20         | 7597    | 30.0  | 107,515 | 0.0          | 352.014                                        |
|                                                      | 21         | 7598    | 30.0  | 107.97  | 0.0          | 370.545                                        |
|                                                      | 22         | 7599    | 30.0  | 108.425 | 0.0          | 360.656                                        |
|                                                      | 23         | 7500    | 20.0  | 103.03  | 0.0          | 323.13                                         |
|                                                      | 24         | 7601    | 30.0  | 109.335 | 0.0          | 258.73                                         |
|                                                      | 25         | 7662    | 30.0  | 109.79  | 0.0          | 168.107                                        |
|                                                      | 26         | 7603    | 30.0  | 110.245 | 0.0          | 51,8013                                        |
|                                                      | 27         | 7604    | 30.0  | 105.9   | 0.0          | 205.257                                        |
|                                                      | 28         | 7605    | 30.0  | 103.812 | 0.0          | 573.152                                        |
|                                                      | 29         | 7606    | 30.0  | 104.425 | 0.0          | 540.583                                        |
|                                                      | 30         | 7607    | 30.0  | 105,038 | 0.0          | 445.127                                        |
|                                                      | 31         | 7608    | 30.0  | 100.635 | 0.0          | -12,3139                                       |
|                                                      | 00         | 3140    | 100.0 |         |              | 400.000                                        |

Figure 31: Print results wizard output

The displacement of the wall is in good agreement, down to a depth of 27m (figure 32). The last two metres correspond to the impermeable membrane for which the dry soil properties are used – it is assumed that there are no hydrostatic forces within the membrane. The LUSAS solution predicts a large displacement of 15mm inwards which is more or less constant over the membrane. This is to be expected as the difference in pressure across the diaphragm wall for the final two metres results with a force of 610 kN/m applied towards the excavation.

The bending moments are show in figure 32 and in good agreement to a depth of 22m. After this point, the different displaced shape of the diaphragm wall leads to a different moment distribution.

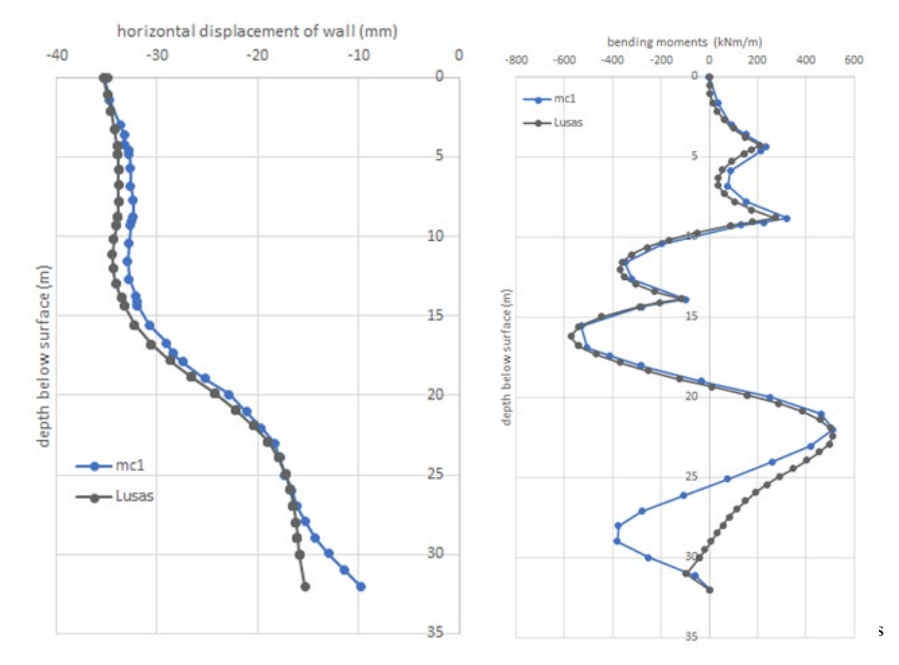

Figure 32: Comparison with PLAXIS solution MC1

Figure 33 compares the ground displacement behind the wall. The PLAXIS solution predicts both less settlement and heave than LUSAS but there is agreement in the overall trend.

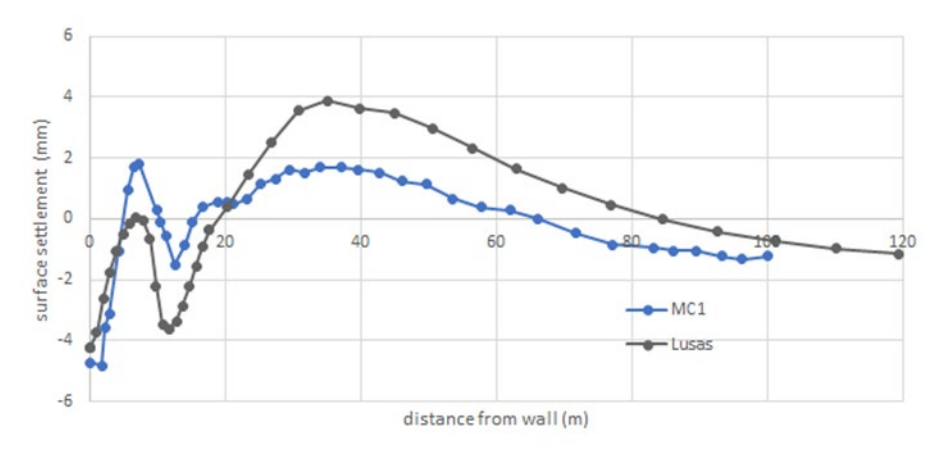

Figure 33: Comparison with PLAXIS ground settlement solution MC1

### REFERENCES

S1 Schweiger, H.F., Benchmarking in geotechnics\_1, Part I results of Benchmarking, Inst.for Soil Mechs and Foundation Eng., Graz Univ.Tech. Austria, CGG\_IR006,2002, 2002.

S2 Schweiger, H.F., Benchmarking in geotechnics\_1, Part II results of Benchmarking, Inst.for Soil Mechs and Foundation Eng., Graz Univ.Tech. Austria, CGG\_IR006,2002, 2002.